# KS10T 技术说明书

# 版本: Rev. 1.00

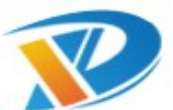

导向技术有限公司 保留所有权利

Dauxi Technologies Co., Ltd. All rights reserved.

| Modify Date  | Content          | Edit  | Revision | Note  |
|--------------|------------------|-------|----------|-------|
| May 23, 2019 | Initial release. | H.P.H | 1.00     | KS10T |
|              |                  |       |          |       |
|              |                  |       |          |       |
|              |                  |       |          |       |
|              |                  |       |          |       |
|              |                  |       |          |       |
|              |                  |       |          |       |
|              |                  |       |          |       |
|              |                  |       |          |       |
|              | :                |       | •        | •     |

• • • • •

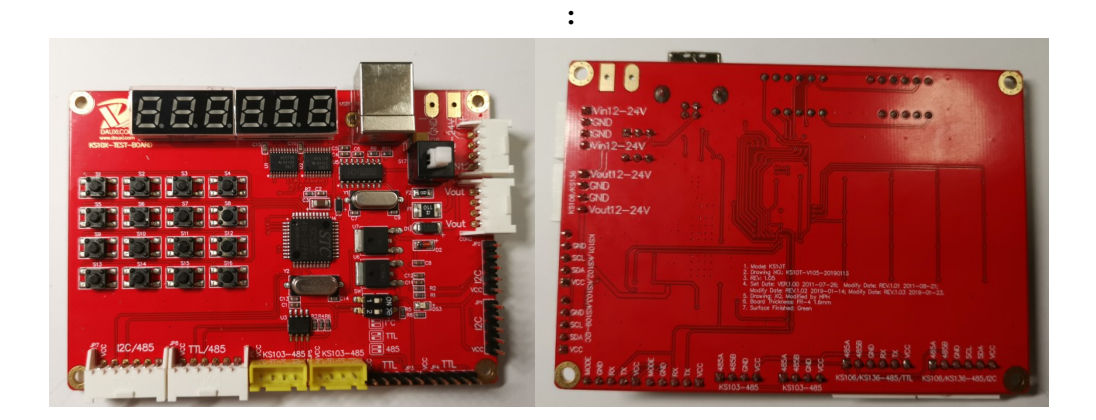

## KS10T 功能摘要:

- 支持 KS10X 全系列产品 IIC, 485, TTL 功能测试。
- TTL 工作模式:可以直接以 5PIN 杜邦线连接 KS101/KS102/KS103/KS104/KS105/KS106/ KS107/KS108/KS109/KS136(以下简称 KS10X)。并将拨码开关 SW1 拨 TTL 位置(拨动方 向与线路板上丝印一致即可)。
- IIC 工作模式:通过 5PIN 杜邦线(板上背面丝印 KS101/KS102/KS103/KS109-I2C)可以直接与 KS101/KS102/KS103/KS109 相连接。并将拨码开关 SW1 拨到 IIC 位置(拨动方向与线路板上丝印一致即可)。
- 485 工作模式:通过 4PIN 杜邦线(板上丝印 KS103-485)与 KS103/KS109 系列产品直接连接。并将拨码开关 SW1 拨到 485 位置(拨动方向与线路板上丝印一致即可)。
- KS10T 电源可选用 USB 供电,或者采用 12-24V 外部电源供电(接 CON1 插座)。
- 板上丝印包含所有型号推荐的连接位置,可以控制全系列 KS10X 或 KS10X-485;
- 按动相应按钮切换到相应测试指令,并且自动保存,下次上电仍按上次按钮所对应的测试指 令测试;

## KS10T 驱动程序安装 (WIN8 或以上系统一般可以省去此步骤)

第一步:请先双击文件 KS10R REMOVER.exe 文件清除旧驱动,单击 Remove,单击 Exit;

第二步:双击文件 KS10R Driver Installer.EXE 文件安装驱动即可;

第三步:重启电脑,将 KS10R 插入电脑 USB 口;

第四步:右键单击 我的电脑→>管理→>设备管理器→>端口(COM 和LPT)(如未正常显示请 重新安装驱动程序),观察下面展开的 Prolific USB-to-Serial Comm Port(comX),其中(comX) 的 "X"为数字 1~256。

# 程序下载:

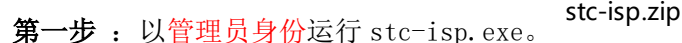

设置如下单片机型号选择 STC90C52RC,串口号选择可直接点击扫描或者先查看电脑设备管理器 ->端口 (COM 和 LPT),再选择与之对应的串口号即可。

以下设置一般为打开的默认设置,可自行对照或跳过,如若下载失败可检测以下设置是否正确。 波特率:最低波特率 2400 最高波特率 115200

起始地址 0x0000 0x2000 勾选清除代码缓存区,勾选清除 EEPROM 缓存区。

硬件选项: 勾选内部扩展 RAM 可用。

勾选每次下载前都重装目标文件。

| H和型号 STC90C52RC V 引脚数 Auto V      | 大赛/实验室/教材/                                      | 招聘 串口助手                         | Keil仿真  | 设置 ì         | 选型/价格  | /样品  | 范例程序   | <del>ب</del> |
|-----------------------------------|-------------------------------------------------|---------------------------------|---------|--------------|--------|------|--------|--------------|
| 串口号 USB-SERIAL CH340 (COM16) 🗸 扫描 | 篩洗                                              |                                 |         |              |        |      |        |              |
| 低波特率 2400                         | 工作电压 *                                          | ✓ 程序空间                          | * ∨ S   | RAM大小        | × ~    | I0数  | (望 * ~ |              |
| 4/18/10 4/18/2013 +               | 杏地 * 月                                          |                                 | PCA/H   | www          | IN THE | PROM | □比较器   | §(可)         |
| gr地址<br>2000 □ □ 清除代码缓油区 打开程序文件   |                                                 |                                 |         |              |        |      | 니미(탄환  | 龜粮           |
|                                   | □ 内部局有 □ (                                      | 月安田 □ 程<br>抗直芯片 □ 尿             | 予加密 □ □ | リロロー<br>目戸程目 | 公里新日   | 」支持  | USB下载  |              |
| 2000 M清除KEPROM缓冲区 打开EEPROM文件      |                                                 |                                 |         |              |        |      |        |              |
| 〖件选项 脱机下载/U8/U7 程序加密后传输 ID∮◀▶     | 型号                                              | 工作电压(V)                         | 程序空间    | SRAM         | EEPROM | I/0  | 定时器    | ^            |
|                                   | STC8A8K16S4A12                                  | 5.5-2.0                         | 16K     | 8192         | 48K    | 59   | 5      |              |
| 」 1 便能6T (XX)音速/模式                | STC8A8K32S4A12                                  | 5.5-2.0                         | 32K     | 8192         | 32K    | 59   | 5      |              |
| 」降低振荡器的放大增益                       | STC8A8K60S4A12                                  | 5.5-2.0                         | 60K     | 8192         | 4K     | 59   | 5      |              |
| □ 只有断电才可停止看门狗                     | STC8A8K64S4A12                                  | 5.5-2.0                         | 64K     | 8192         | IAP    | 59   | 5      |              |
| ✓ 内部扩展BAM可用                       | STC8A4K16S4A12                                  | 5.5-2.0                         | 16K     | 4096         | 48K    | 59   | 5      |              |
|                                   | STC8A4K32S4A12                                  | 5.5-2.0                         | 32K     | 4096         | 32K    | 59   | 5      |              |
| ALLENEUHT1F14.5                   | STC8A4K60S4A12                                  | 5.5-2.0                         | 60K     | 4096         | 4K     | 59   | 5      |              |
| 」下次冷启动时,P1.0/P1.1为0/0才可下载程序       | STC8A4K64S4A12                                  | 5.5-2.0                         | 64K     | 4096         | IAP    | 59   | 5      |              |
| ] 下次下载用户程序时擦除用户EEPROM区            | STC8F2K16S4                                     | 5.5-2.0                         | 16K     | 2048         | 48K    | 42   | 5      |              |
| 一<br>在代码区的最后添hnth号                | CTCODODOCA                                      | E E_0 0                         | 202     | 0140         | 202    | 40   | E .    |              |
| 选择Flash空白区域的填充值 FF ~              |                                                 |                                 |         |              |        |      |        |              |
| Ā                                 | 5月型号 : STC90C5                                  | 2RC                             |         |              |        |      |        |              |
| *<br>*                            | 关于此芯片的重要说<br>固件版本在v6.6及<br>芯片内部包含有<br>上电易位后,IP5 | 明:<br>以上时<br>全球唯一ID号<br>会自动复制到1 | AM区域的F1 | H-177H       | 9 °    |      |        |              |
| 下载/编程 停止 重复编程                     | 更新飞屿时可使                                         | 用)疣东远坝将11                       | 「方炕來到柱  | 中区的          | 权后(子节  | щ    |        |              |
|                                   |                                                 |                                 |         |              |        |      |        |              |

第二步:点击打开程序文件,选择需要烧录的 HEX 文件(XXX.hex 格式)。示例如下:

|                                                   | 為 打开程序代码        | 码文件                                               |                                                         |                                       |                                  | ×               |
|---------------------------------------------------|-----------------|---------------------------------------------------|---------------------------------------------------------|---------------------------------------|----------------------------------|-----------------|
| E<br>M                                            | 查找范围(I):        | KS10T_test                                        | (136_106) ~                                             | ) 🏚 📂 🖽                               | -                                | JS              |
| ミン たい いった いっち いっち いっち いっち いっち いっち いっち いっち いっち いっち |                 | 名称<br>KS10T_test KS10T_test KS10T_test KS10T_test | ^<br>:136.hex<br>:1000.hex<br>:2018.hex                 | 修改日期<br>2019/4/<br>2019/4/<br>2019/1/ | 28 18:00<br>28 17:27<br>24 18:31 | 111<br>12<br>14 |
| 小山口一町                                             | 库<br>这台电脑<br>网络 | <<br>文件名(图):                                      | KS10T_test136. hex                                      | ~                                     | 打开(0)                            | >               |
| 1                                                 | 四時              | 文件类型(I):                                          | Intel Hex/Binary (*.hex; *.bin)<br>□以只读方式打开( <u>B</u> ) | ~                                     | 取消                               |                 |

第三步: 先检查 KS10T 是否已经上电,请务必先断开电源(白色开关 S17 处于弹起状态),再 点击下载编程出现如下界面

|         | STC90C52RC       | ~ 31        | 脚数 Auto 〜        | 程序文件   | EEPRO | M文 | 4   | 串口 | 助手   | E K  | eilí | 方真  | 设置  | i j | 先型   | /价柞 | 格/样 | 品        | 范        | 例程序 | 4    |
|---------|------------------|-------------|------------------|--------|-------|----|-----|----|------|------|------|-----|-----|-----|------|-----|-----|----------|----------|-----|------|
| 串口号     | USB-SERIAL CH340 | (COM16)     | ~ 扫描             | 00000h | 02    | 01 | A9  | 8F | 99   | 30   | 99   | FD  | C2  | 99  | 22   | 02  | 06  | 15       | AD       | 07  |      |
| 低波特室    | 2400 🗸           | 晶高波特率       | 115200 🗸         | 00010h | 1F    | ED | 60  | 0B | E4   | FE I | EE   | C3  | 94  | 78  | 50   | F2  | 0E  | 80       | F7       | 22  | .葉   |
| 4410111 | -                |             |                  | 00020h | FF    | FF | FF  | 02 | 22   | BE I | BB   | 01  | 0C  | E5  | 82   | 29  | F5  | 82<br>BB | E5       | 83  | .4   |
| · 0000  | ▽海栓枳癌油▽          | \$T.        | <b>∓程</b> 戽文件    | 00030h | E9    | 25 | 82  | FS | E2   | 22   | E5   | 82  | 29  | F5  | 82   | E5  | 83  | 3A       | F5       | 83  | 24   |
| 0000    |                  |             |                  | 00050h | E4    | 93 | 22  | BC | 00   | 0B 1 | BE   | 00  | 29  | EF  | 8D   | FO  | 84  | FF       | AD       | FO  | 鋼    |
| 2000    | ○ 消除LLTRUM2度/甲[2 | × 打+        | HEEPROM文件        | 00060h | 22    | E4 | CC  | F8 | 75   | FO   | 80   | EF  | 2F  | FF  | EE   | 33  | FE  | EC       | 33       | FC  | "#   |
| 更件选项    | 脱机下载/U8/U7 利     | 程序加密后传      | 输 ID. ↓ ▶        | 00070h | EE    | 9D | EC  | 98 | 40   | 05   | FC   | EE  | 9D  | FE  | OF   | D5  | FO  | E9       | E4       | CE  | 観日   |
| AL-4K.a |                  |             |                  | 00030h | 08    | EF | 2F  | FF | ED   | 33   | FD   | 40  | 20  | 98  | 50   | 06  | D5  | FO       | 75<br>F2 | 22  | 20   |
| 1史能6    | ST(XXI音速)模式      |             | <u>^</u>         | 000A0h | C3    | 98 | FD  | OF | D5   | FO   | EA   | 22  | EB  | 9F  | F5   | FO  | EA  | 9E       | 42       | FO  | 脴    |
| 降低折     | 辰荡器的放大增益         |             |                  | 000B0h | E9    | 9D | 42  | FO | E8   | 9C   | 45   | FO  | 22  | DO  | 83   | DO  | 82  | E4       | 93       | 70  | 闤    |
| 只有断     | 師は才可停止看门狗        |             |                  | 000C0h | 12    | 74 | 01  | 93 | 70   | OD 3 | A3 . | A3  | 93  | F8  | 74   | 01  | 93  | F5       | 82       | 88  | .t   |
| 🗹 内部排   | 广展RAM可用          |             |                  | 000D0h | 83    | E4 | 73  | 74 | 02   | 93   | 6C   | 70  | 12  | 74  | 03   | 93  | 6D  | 70       | 00       | 74  | 冧    |
| ALEBED  | 用作P4.5口          |             |                  | OOOEOn | 04    | 93 | CA  | 0  | 00   | C2   | 05   | 93  | 10  | 50  | DD   | A3  | A3  | A3       | A3       | A3  | • 31 |
| 下次次     | 今启动时,P1.0/P1.1)  | ねの/0オ可下着    | 成程序              | 00100h | 00    | B9 | 01  | 48 | 00   | 00   | 01   | 20  | 01  | 50  | 00   | 00  | 02  | 58       | 01       | 58  | .?   |
| 下次工     | 「裁用户程序时擦除日       | # PEEPROMIX |                  |        |       |    |     |    |      |      |      |     |     |     |      |     |     |          |          |     |      |
| 二十代ズ    | 可应的最后法加加是        | ()/         |                  | <      |       | _  |     |    |      |      |      |     |     |     |      |     |     |          | _        |     | >    |
| 1110    |                  |             |                  | 代码长度   | 076E  | ł  | 檢   | 金和 | 033. | AF2H |      | ⊠iį | 【填3 | È.  | 2.65 | 青空  | 区域  | Ê.       | 佰        | 存数据 | 5    |
| 选择Flas  | h空白区域的填充值        | FF          | $\sim$           |        |       |    |     |    |      |      |      |     |     |     |      |     |     |          |          |     |      |
|         |                  |             |                  | 正在检测目  | 标单片   | 机  | ••• |    |      |      |      |     |     |     |      |     |     |          |          |     |      |
|         |                  |             |                  |        |       |    |     |    |      |      |      |     |     |     |      |     |     |          |          |     |      |
|         |                  |             |                  |        |       |    |     |    |      |      |      |     |     |     |      |     |     |          |          |     |      |
|         |                  |             | *                |        |       |    |     |    |      |      |      |     |     |     |      |     |     |          |          |     |      |
|         |                  | 重           | 复编程              |        |       |    |     |    |      |      |      |     |     |     |      |     |     |          |          |     |      |
| 下载/     | 编柱 1号止           |             | Second Fred Fade |        |       |    |     |    |      |      |      |     |     |     |      |     |     |          |          |     |      |

第四步: KS10T 上电,按下白色按钮开关 S17,电源指示灯(绿色)亮起,等待软件提示操作成功,即程序下载完毕。

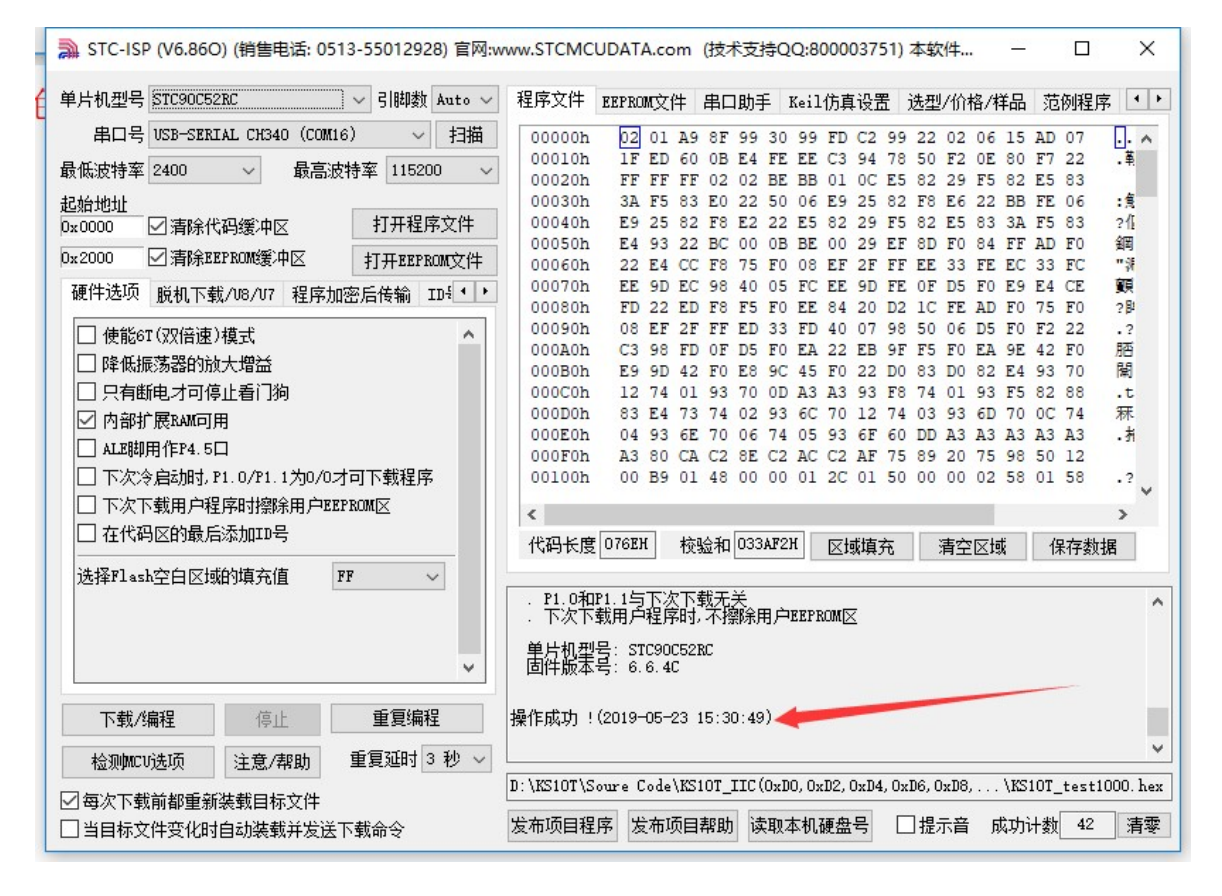

程序下载失败常见原因:

1,是否严格按照指定操作完成,特别提醒,先断开 KS10T 电源再点击下载,然后再上电。请

务必注意操作顺序。

2, 检查第一步设置是否完全一致。

3,串口是否正常打开(STC—ISP 是否提示串口打开失败,如果提示串口打开失败,断开并重 连 USB )

- 3, 用示波器检测 KS10T 晶振是否已经起振。
- 4, 检测 KS10T 上 STC90C52RC 电源与地之间是否短路。

### 工作模式:

KS103/KS109 TEST 模式下:接口通过 5PIN 排线接到 I2C,485,TTL 所示位置,拨码开关拨 到板上丝印位置一致即可。

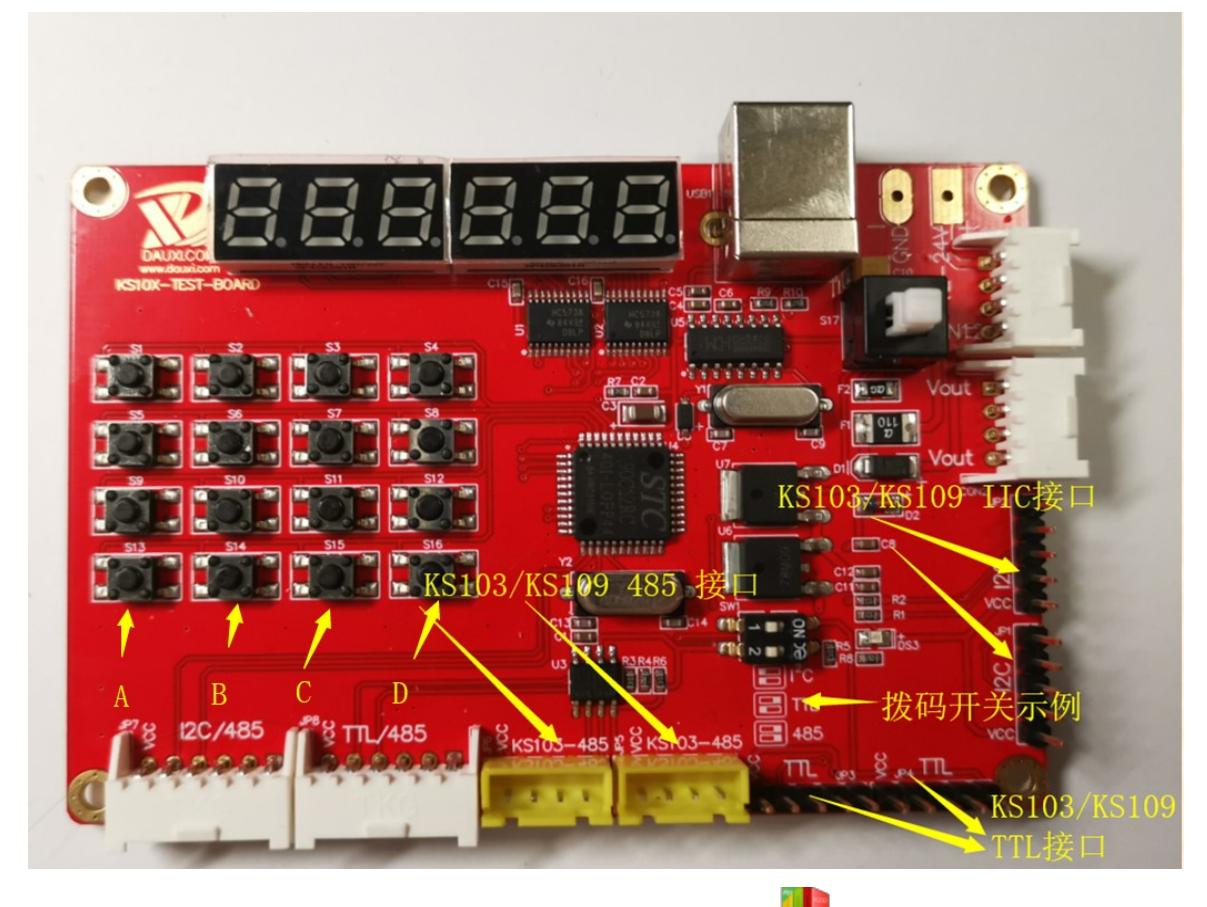

烧录固件: KS103 KS109 TEST Board.hex

#### http://www.dauxi.com

- 1,按照上述程序下载步骤下载程序。
- 2, 再按照上述提示接线。
- 3,设置地址,探测指令,通讯方式,波特率; 设置步骤: S13->S14->S15->S16;
- A:通讯方式: 485(485, TTL 均处于该模式下), I2C: IIC 模式。
- B: 探测指令范围:b4-bc:0xb4-0xbc;
- C:波特率选择: 9600: 9600bps 115200:115200bps

KS136\_TEST\_Board.zip

官网路径:

D:KS103/KS109 地址选择: Add-E8:0xe8, Add-EA:0xEA.

# 4, 探测指令选择:

S1:0xb4。S2: 0xcc。S3: 0xa0。S4:0xbc。(这些指令均为循环探测,已增加超时判断程序)

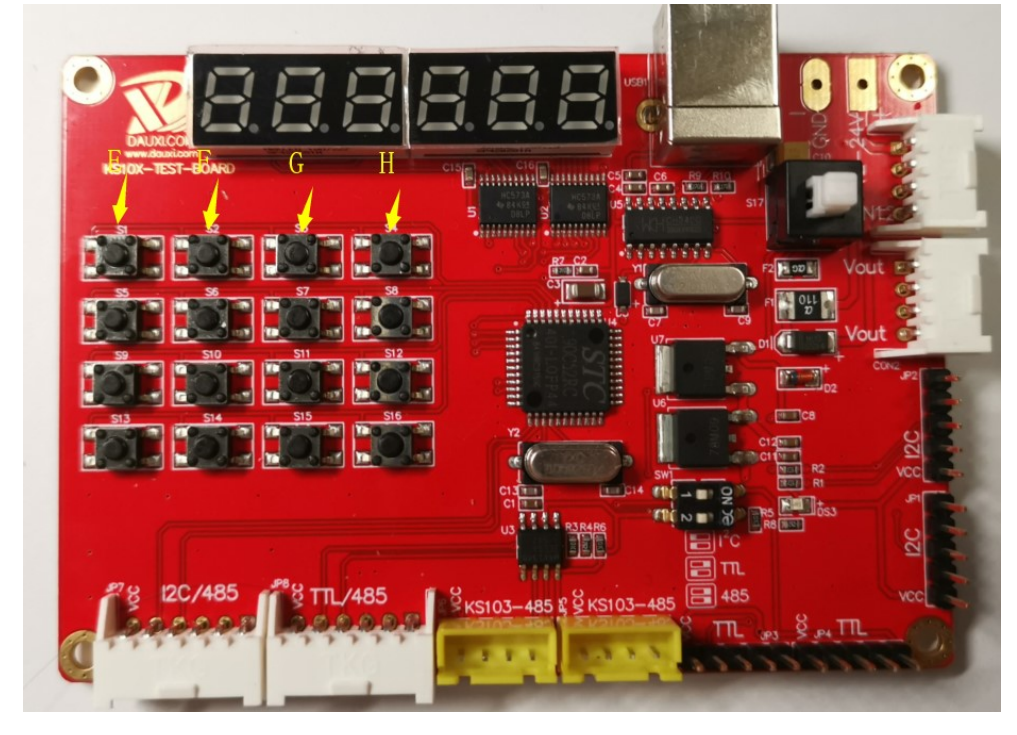

5: KS103\_KS109\_TEST\_Board.hex 固件带设置保存功能,烧录该固件,KS10T 会自动记录并保存 KS10T 断电之前的状态,重新上电后无需重新设置。

KS136 工作模式:

烧录固件 KS136\_TEST\_Board.hex KS136\_TEST\_Board.zip 官网路径: <u>http://www.dauxi.com</u>

1, 按照上述程序下载步骤下载程序。

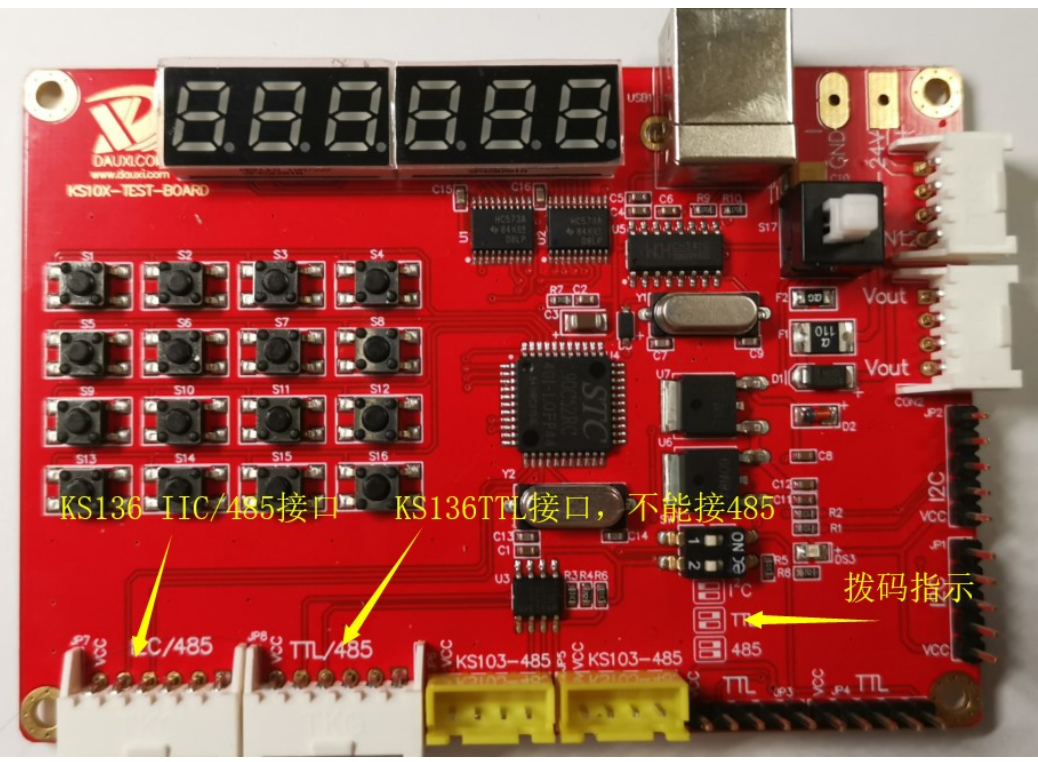

2, 再按照上述提示接线。

3, 等待数码管显示 10-68 再进行下一步操作(上电后约 3S)

4,设置地址,探测指令范围,波特率,KS136地址 设置步骤: S13->S14->S15->S16;

A:通讯方式: 485(485, TTL 均处于该模式下), I2C: IIC 模式。

B: 探测指令范围:01-06: 0x01-0x06 10-68:0x10-0x68

C:波特率选择: 9600: 9600bps 115200:115200bps

D:KS136 地址选择: Add-E8:Oxe8, Add-EA:OxEA。

5,探测指令选择:

第4步中选择好探测指令范围;

01-06 指令段下: S1:0x01 S2:0x02 S3:0x03 S4:0x04 S5:0x05 S6:0x06

10-68 指令段下: S1:0x10 S2:0x18 S3:0x20 S4:0x28 S5:0x30 S6:0x38 S7:0x40 S8:0x48 S9:0x50 S10:0x58 S11:0x60 S12:0x68